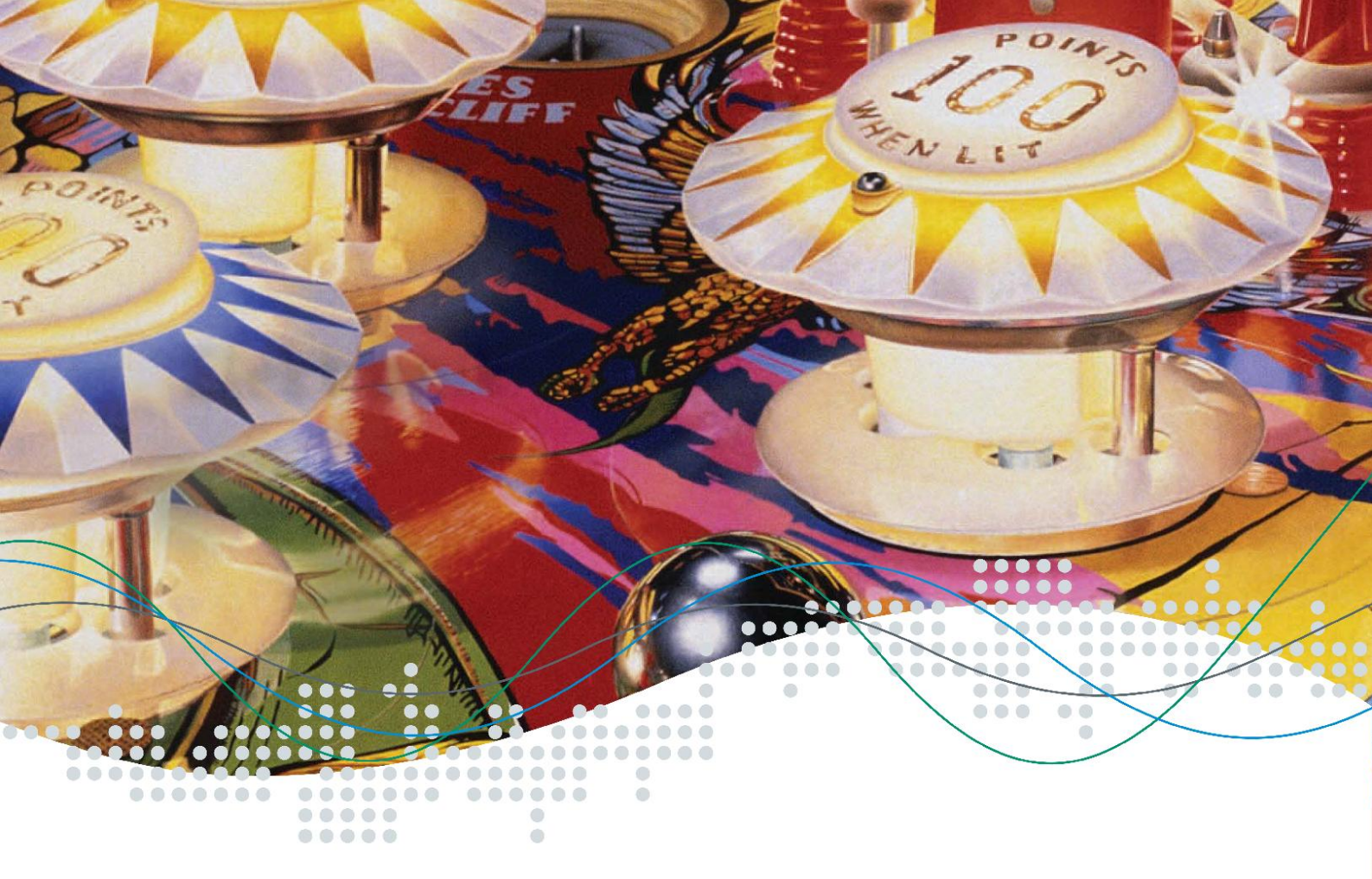

# Installation & Verwendung

Version 1.0

WinAVR

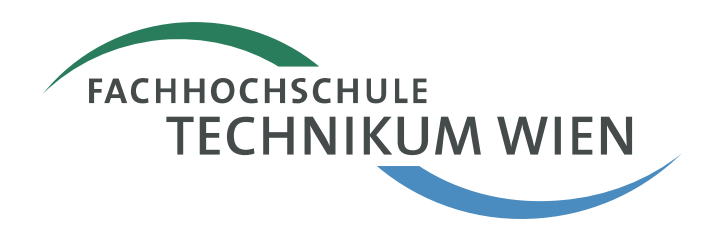

## Allgemeines

Der eStick ist ein USB basiertes Entwicklungs-Board für Atmel AT90USB162 Mikrocontroller. Einfache, anschauliche Anwendungen und Beispiele basierend auf dieser Hardware Plattform verfolgen das Ziel jedem Interessierten an der Technik einen näheren Einblick in die Elektronik zu geben. Die benötigte Entwicklungssoftware ist frei über die Webseiten des Elektronik Studiengangs der Fachhochschule Technikum Wien verfügbar bzw. dort verlinkt. Der eStick selbst kann über die folgende Adresse gegen einen geringen Unkostenbeitrag erworben werden:

> Fachhochschule Technikum Wien Sekretariat Studiengang Elektronik, 5. Stock Höchstädtplatz 5 A-1200 Wien WEB: http://www.technikum-wien.at/bel FAX: +43 1 333 40 77 268

Für die Entwicklung eigener Anwendungen für und mit dem eStick stehen verschiedene Varianten zur Verfügung. "Low-Level" Programmierung in Assembler oder mit mit einer Programmiersprache einer höheren Abstraktion wie C. Assembly Programme resultieren zumeist in effizienteren Applikationen und vermeiden Probleme und Fehler die durch Verwendung eines doch eher komplexeren Compilers – insbesondere im Kontext von *Embedded Systems* – ungewollt passieren können. Andererseits erlaubt die Verwendung einer Hochsprache effizienteres Programmieren und ein leichteres *retargeting* einer Applikation auf einen anderen Mikrocontroller.

In beiden Fällen erfolgt die Programmeingabe in der Regel mittels Texteditor. Das Programm selbst wird dann mittels *Compiler, Assembler, Linker* und *Locator* in ein ausführbares Programm-Image übersetzt. Bei Embedded Systems (Mikrocontroller basierten) Anwendungen ist dies meist eine Textdatei im *Intel-HEX* Format. Das entwickelte Programm kann nun entweder mit Hilfe eines *Simulators* rein in Software oder mit Hilfe eines *Debuggers* auf der Hardware evaluiert werden, ob dies den prinzipiellen Anforderungen genügt. Letzten Endes wird das Programm-Image mit Hilfe eines Flashtools resident auf die Hardware geladen, von wo aus diese dann automatisch nach einem Reset exekutiert werden kann.

Das vorliegende "Getting Started" zeigt die Programmentwicklung in der Programmiersprache C mit Hilfe des freien GNU C-Compilers WinAVR.

## Installation

Vor der Installation muss das Programmpaket aus dem Internet geladen werden:

• WinAVR: http://winavr.sourceforge.net » Download (23 MB)

Nach dem Download starten Sie das Installationsprogramm und folgen Sie einfach den Anleitungen des Installationswizards. Im folgenden Beispiel wurde das Verzeichnis c:\estick\winavr gewählt.

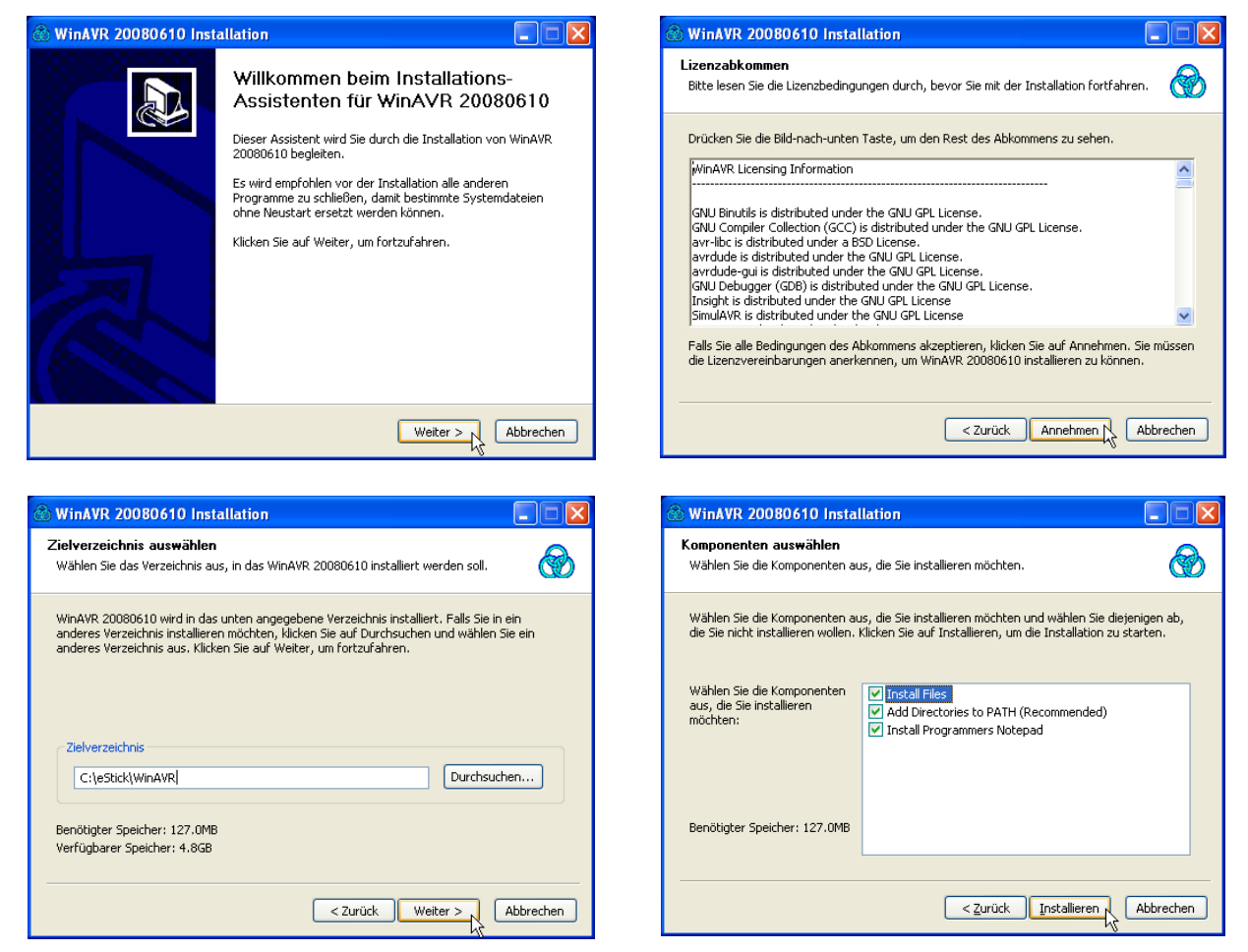

Abbildung 1: WinAVR Installation - Screenshots

Anmerkung: Mit WinAVR können bereits C-Programme in Intel-Hex Programm Images übersetzt werden. Einzig ein Simulator für den AT90USB162 Mikrocontroller, der auf dem eStick zum Einsatz kommt, fehlt hier.

## Erstellen eines ersten einfachen Projekts – blinky:

Starten Sie den Texteditor "Programmers Notepad" über das Startmenü.

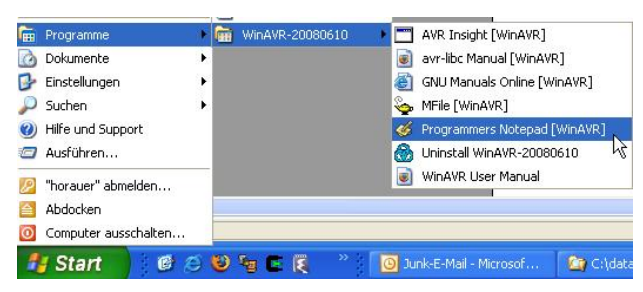

| ≪ Programmer's Notepad - [ <new>]</new> |             |  |  |  |
|-----------------------------------------|-------------|--|--|--|
| File Edit View Tools Window Help        | _ 7 ×       |  |  |  |
| 🕞 🖶 🖶 📫 🗦 C 🕹 🗅 🗈 Plain Text 💌 🏄 💴 🗷    | 🔽 🃸 Find 🔹  |  |  |  |
| Projects (new> 4 b x                    | Scripts 🛛 🗙 |  |  |  |
| Projekt<br>Verwaltung                   |             |  |  |  |
| Output                                  | ×           |  |  |  |
| Output Bereich                          |             |  |  |  |
|                                         | >           |  |  |  |
| Find Results Dutput                     |             |  |  |  |
| [1:1]:1 ANSI CR+LF INS Ready            |             |  |  |  |

Abbildung 2: Programmers-Notepad

Wie bei den meisten Entwicklungsumgebungen üblich besteht die Default-Ansicht aus mehreren Bereichen. Im Bereich Projekt-Verwaltung wird das Projekt verwaltet indem Code Dateien zu einem Projekt hinzugefügt und davon auch wieder entfernt werden können. Im Text-Editor Bereich wird editiert und im Bereich Output werden Status und Fehler Meldungen des Compilers beim Übersetzen des Quellcodes ausgegeben.

#### Anlegen eines neuen Projektes und hinzufügen von Code:

Zum Anlegen eines leeren Projekts wählen Sie über das Menü File » Project » New Project. Im erscheinenden Dialog vergeben Sie einen Namen für das Projekt sowie ein Verzeichnis wo dieses angelegt werden soll, z.B. Projektname: blinky, Projektverzeichnis c:\eStick\data\blinky.

| New Proje  | ect                   | ×         |
|------------|-----------------------|-----------|
| (<br>Empty | Project               |           |
| Name:      | ne d                  |           |
| Folder:    | C:\eStick\data\blinky | ✓ …       |
|            |                       | OK Cancel |

Abbildung 3: New-Project Wizard Dialog

Im Text-Editor Bereich geben Sie folgenden C-Code (siehe Listing 1 – jedoch ohne die Zeilennummern und Doppelpunkte) ein. Danach speichern Sie die Datei (File » Save As ...) im zuvor gewählten Arbeitsverzeichnis unter dem Namen blinky.c ab.

Fügen Sie nun die erstellte C Source Datei zu dem Projekt hinzu; klicken Sie dazu im Projektbereich auf den Namen des Projekts blinky – klick auf die rechte Maustaste » Add Files und wählen Sie im folgenden Dialog die zuvor gesicherte Datei blinky.c aus.

| Se Programmer's Notepad - [blinky.c]                                                                                                    |       |
|----------------------------------------------------------------------------------------------------|-------|
| - File Edit View Tools Window Help                                                                                                    | . a × |
| 🕒 🔂 🔚 😫 😂 🗢 😋 🐇 🗅 🐑 🔽 C/C++ 🔍 🏙 🗰 💟 🗰 Find 🔹                                                                                                    |       |
| Projects 🛛 blinky.c 4 b x 5cripts                                                                                                    | ×     |
| <pre>New Project Group<br/>#Include <avr io.hz<br="">#define CLPU 1600000<br/>#include <util delay.h=""><br/>#define SET_LED(x) PORTB=PORTB&amp;(~(1&lt;<x))<br>Add Magic Folder<br/>Add Magic Folder<br/>Add Magic Folder<br/>Open All Files<br/>DDRB = 0xFF; /* set the Port PORTB to output */<br/>PORTB = 0xFF; /* set the Port Pin PORTC.2 to output */<br/>PORTB = 0xFF; /* set the Port Pin PORTC.2 to output */<br/>PORTE = 0x04; /* set the Port Pin PORTC.2 (LE) */<br/>Save Project<br/>Port = 0x04; /* set the Port Pin PORTC.2 (LE) */<br/>*/<br/>Save Project<br/>Delete Project<br/>Properties<br/>Properties<br/>File<br/>Line Text</x))<br></util></avr></pre> | ×     |

Abbildung 4: Hinzufügen/Entfernen von Quelldateien zu einem Projekt

```
01:
    #include <avr/io.h>
02:
    #include <util/delay.h>
03:
04: /* C- Macro Definitions */
05: #define SET LED(x) PORTB=PORTB&(~(1<<x))
06:
    #define CLEAR LED(x) PORTB=PORTB|(1<<x)</pre>
07:
08: |int main(void)
09: {
                                                           */
10:
    DDRB = 0xFF; /* set the Port PORTB to output
     PORTB = 0xFF;
                     /* write all 1s to PORTB
11:
                                                           */
12:
    DDRC = 0 \times 04;
                     /* set the Port Pin PORTC.2 to output */
     PORTC = 0x04;
                      /* set the Port Pin PORTC.2 (LE)
                                                           */
13:
14:
      while(1)
                      /* endless loop
                                                           */
15:
     {
       SET_LED(0); /* turn LED 0 on
                                                           */
16:
17:
       delay ms(50); /* wait 500 ms
                                                           */
       CLEAR LED(0); /* turn LED 0 off
                                                           */
18:
19:
        delay ms(50); /* wait 500 ms
                                                           */
20:
      }
21:
    }
```

#### Listing 1: blinky.c

Erläuterungen zum Source Code Listing 1 finden Sie im Anschluss an diesen Abschnitt.

Um das Programm zu compilieren ist ein so genanntes Makefile hilfreich. Kopieren Sie dazu aus

dem Ordner WinAVR\sample die Datei Makefile in Ihr jeweiliges Arbeitsverzeichnis, z.B. c:\estick\data\blinky. Öffnen Sie diese Datei im Programmers Notepad und ändern Sie die Zeilen beginnend mit MCU, F\_CPU und TARGET auf folgende Werte:

MCU = at90usb162

F CPU = 8000000

TARGET = blinky

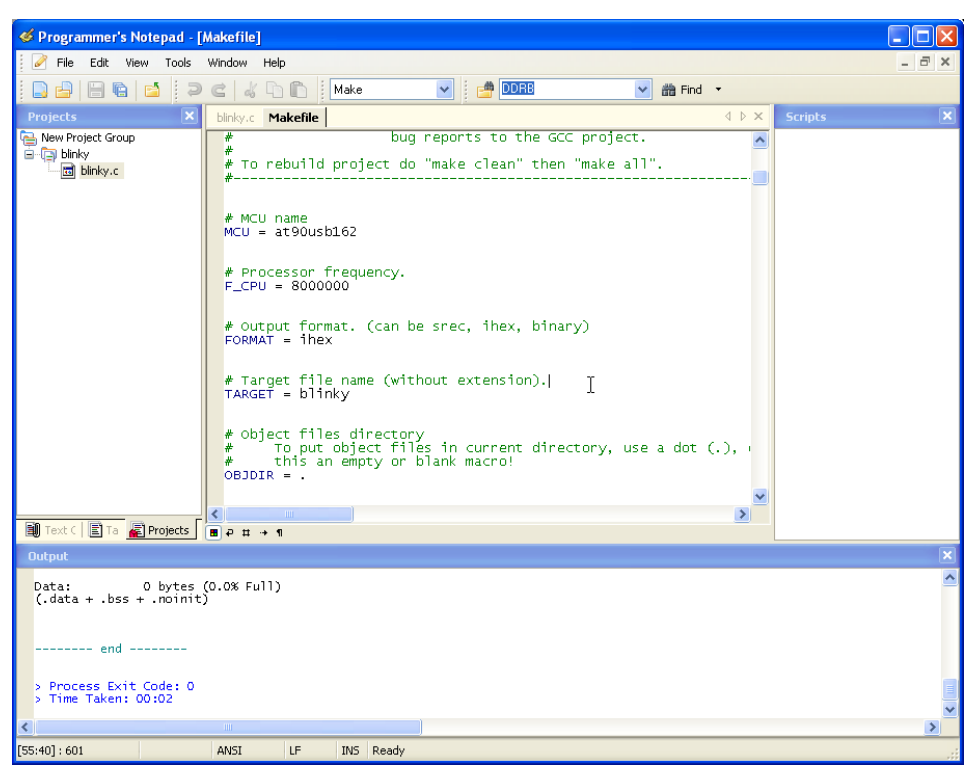

Abbildung 5: Editieren des Makefile und compilieren des Projekts

Nun kann das Projekt über das Menü Tools » [WinAVR] Make All compiliert werden. Treten Fehler auf so werden diese im Output-Bereich aufgelistet (der erste Fehler verweist zumeist auf die Stelle wo dieser das erste mal offenkundig wurde – d.h. der Fehler befindet sich entweder in der angegebenen Zeile oder davor), andernfalls erhalten Sie hier eine Erfolgsmeldung ähnlich der Abbildung 5. Im Arbeitsverzeichnis liegt nun eine Datei blinky.hex vor, die mit einem Flashtool, z.B. dem eStickFashTool auf den eStick resident programmiert werden kann.

Starten Sie dazu das Flashtool, verbinden Sie den eStick bei gedrückt gehaltener Taste mit einem freien USB Port, laden/öffnen Sie die Datei blinky.hex, führen Sie die Programmierung durch (ERASE, PROGRAM, VERIFY) und starten Sie die Applikation. Danach sollte eine Leuchtdiode am eStick langsam blinken.

#### Erläuterungen zum Source Code in Listing 1:

In den Zeilen 01 und 02 werden vordefinierte Bibliotheken über die Preprozessoranweisung #include eingebunden. Diese befinden sich im Unterverzeichnis "avr" wo WinAVR installiert wurde. Die Datei io.h bindet Registerdefinitionen ein, sodass diese mit demselben Namen, wie im Datenblatt des Mikrocontroller angegeben, verwendet werden können. Erst durch das Einbinden dieser Datei kann im Folgenden auf Register wie DDRB oder PORTB zugegriffen bzw. geschrieben werden. Die Datei delay.h definiert diverse Wartefunktionen wie bspw. \_delay\_ms(), die die Programmausführung um eine angegebene Anzahl an *ms* verzögert.

In den Zeilen 08 bis 21 ist die main() Funktion realisiert. Jedes C Programm benötigt eine main() Funktion – hier beginnt und endet zumeist die Anwendung. Die Zeilen 10–13 umfassen den Initialisierungsteil, der einmal am beginn der Exekution der Anwendung durchlaufen wird. In den Zeilen 14–20 wird eine Endlosschleife realisiert; jedes Mikrocontroller Programm weist im Hauptteil typischerweise eine Endlosschleife auf, da *Embedded Systems* Applikationen in der Regel nicht enden.

Im Initialisierungsteil in Zeile 10 wird der PORTB des Mikrocontrollers, an dem die Leuchtdioden über einen D-Latch Baustein angeschlossen sind, zunächst auf Ausgang geschaltet (DDRx steht für <u>Data Direction Register</u>). Danach wird in Zeile 11 auf allen acht PORTB Leitungen eine 1 ausgegeben (0xFF ist die hexadezimale Zahlendarstellung für das binäre Bitmuster 1111 1111). Die Leuchtdioden sind low aktiv, und leuchten wenn diese mit einer 0 angesteuert werden; d.h. initial sind somit alle Leuchtdioden dunkel.

In Zeile 12 wird das dritte Bit von PORTC (d.h. PORTC (2)) auf Ausgang konfiguriert. Danach wird in Zeile 13 der Pin *Latch Enable* des Latch Bausteins auf 1 gesetzt indem an PORTC ein Bitmuster ausgegeben wird, dass an der dritten Position eine 1 aufweist (0x04 hexadezimal entspricht binär 0000 0100). Wann immer das Latch Enable eines Latch Bausteins 1 ist, ist dieses transparent, d.h. die Eingänge werden an die Ausgänge durchgeschaltet. Ist der Latch Enable Pin jedoch 0 so bleibt der letzte Zustand der Ausgänge erhalten.

In Zeile 16 wird der Pin POTRB (0) über ein Makro, welches in Zeile 05 deklariert wurde, auf 0 gesetzt. Dadurch wird die dort – über den nun transparent konfigurierten Latch Baustein – angeschlossene Leuchtdiode eingeschaltet. Danach wird die weitere Programmausführung über die Wartefunktion \_delay\_ms (50) verzögert. Nach dem verstreichen dieser Zeit wird PORTB (0) in Zeile 18 über das in Zeile 06 deklarierte CLEAR\_PORT (x) Makro wieder auf 1 gesetzt; die Leuchtdiode erlischt. Im Anschluss wird in Zeile 19 abermals gewartet bevor die Endlosschleife erneut bei Zeile 16 erneut von vorne beginnt.

### Weitere Hinweise und Links:

- http://www.mikrocontroller.net/articles/AVR-Tutorial
- http://www.mikrocontroller.net/articles/AVR-GCC-Tutorial

## Anhang – Zahlensysteme:

Für das Programmieren müssen oft Bits an bestimmten Positionen auf 0 oder 1 gesetzt werden. Dazu ist es meist einfacher die Zahlen Hexadezimal anzuschreiben. Mit der binären Schreibweise ist es zwar schneller offenkundig welche Bitposition beeinflusst werden soll, die langen Kombinationen an 0en und 1en sind jedoch sehr rasch fehleranfällig. Daher fast man üblicherweise vier Bits (ein *Nibble*) zusammen und rechnet mit unten stehender Tabelle die Binärzahl ins Hexadezimale Pendant um. Dass eine Zahl im hexadezimalen Format angeschrieben wird, wird zumeist durch ein vorangestelltes 0x gekennzeichnet.

| Dezimal | Hexadezimal | Binär        |
|---------|-------------|--------------|
| 0       | 0x00        | 0b 0000 0000 |
| 1       | 0x01        | 0b 0000 0001 |
| 2       | 0x02        | 0b 0000 0010 |
| 3       | 0x03        | 0b 0000 0011 |
| 4       | 0x04        | 0b 0000 0100 |
| 5       | 0x05        | 0b 0000 0101 |
| 6       | 0x06        | 0b 0000 0110 |
| 7       | 0x07        | 0b 0000 0111 |
| 8       | 0x08        | 0b 0000 1000 |
| 9       | 0x09        | 0b 0000 1001 |
| 10      | 0x0A        | 0b 0000 1010 |
| 11      | 0x0B        | 0b 0000 1011 |
| 12      | 0x0C        | 0b 0000 1100 |
| 13      | 0x0D        | 0b 0000 1101 |
| 14      | 0x0E        | 0b 0000 1110 |
| 15      | 0x0F        | 0b 0000 1111 |
| 100     | 0x64        | 0b 0110 0100 |
| 255     | 0xFF        | 0b 1111 1111 |

Beispiel: Das Bitmuster 0b 1011 entspricht der hexadezimalen Zahl 0xB.

Tabelle 1: Dezimal-, Hexadezimal- und Binärdarstellung